## SIKÇA SORULAN SORULAR

1. Cep telefonumdan giriş yaptığımda "E-Sınavlar" menüsü görünmüyor. Sadece ders içerikleri görünüyor. Ne yapmalıyım?

Mobil cihazlarda menüye erişmek için ekranın üst köşesinde yer alan 트 butonunu kullanınız.

- E-Sınav menüsünde sınavım görünmüyor. Ne yapmalıyım? Sınavlar dersi veren veya dersin yürütücüsü tarafından tanımlanmaktadır. Çok şubeli sınıflarda, şubenin biri için sınav tanımı yapılmamış olabilir.
- Sınavlar listesinde "Sınavı Başlat" Sutonu görünmüyor. Ne yapmalıyım?
   Sınav için tanımlanmış olan Başlama ve Bitiş Zamanlarını kontrol ediniz. Sınav cevaplama süresinde olmayabilir. Sınav başlama zamanı geldiğinde sayfayı yenileyiniz.
- Sınavı cevapladım. Sınav sonuçlarını nasıl görebilirim?
   Sınav cevaplama süresinin (Bitiş Zamanı + Süre) tamamlanmasından sonra "İncele" 
   butonu görünecektir. Bu butona basarak cevaplarınızı inceleyebilirsiniz.
- 5. Sınav sırasında Internet bağlantım kesildi cevapladığım sorular kaybolmuş mudur? Soruların cevaplarını teker teker kaydettiğiniz için bu aşamaya kadar "Cevabı Kaydet" butonunu kullanarak yanıtlamış olduğunuz soruların cevapları saklanacaktır. Tekrar giriş yaparak sınava devam edebilirsiniz.
- 6. Sınav ortasında sınavdan çıkıp tekrar giriş yaparsam sınav süresi sayacı kaldığım yerden mi devam etmektedir?

Hayır. Sınavı başlatmanızla birlikte süre sayacı başlar ve süre dolana kadar çalışmaya devam eder.

7. Sınav süresi dolmadan "Sınav'ı Sonlandır" butonuna bastım. Sınava devam etmek istiyorum. Ne yapmalıyım?

Sonlandırılmış sınavın tekrar başlatılması mümkün değildir.

- Sınav tanımında Başlama zamanı 12:00 ve Bitiş zamanı da 12:10 olarak görünüyor. Oysa süre olarak 30 dakika girilmiş. Sınav süresi ne kadardır?
   Sınav süresi 30 dakikadır. Sınavı cevaplamaya <u>12:00 ile 12:10 arasındaki herhangi bir zamanda</u> başlayabilirsiniz. Süre sayacı çalışmaya başlayacak ve 30 dakika sonra sonlanacaktır.
- 9. Klasik sınavlar nasıl olacak?
   Bu döneme özel klasik sınavlar, UKEY üzerinden test sınavları gibi yapılacaktır. Klasik sınavlarda sınav cevaplamaya sadece soruları görmek için başlanacaktır. Cevap kâğıtları sınav açıklamasında belirtilen e-posta adresine gönderilecektir. Sınav kâğıtlarınızın üzerine Bölüm,
  - Ders Adı, Öğrenci Numarası, Ad ve Soyad bilgilerinizi mutlaka yazınız.
  - 10. Sınava cep telefonumla girebilir miyim?

UKEY cihaz bağımsız çalışılacak şekilde tasarlandı. Bilgisayarınız varsa veya sınav günleri bilgisayara erişiminiz olabilirse bilgisayar kullanın. E-sınav sorularının içeriğini bilemiyoruz. Uzun paragraflar olabilir, telefon ekranına sığmayan resimler içerebilir. Sürekli kaydırmak zorunda kalabilirsiniz. Ancak bunlar sınavı cevaplamanıza engel teşkil etmez.

Sınava başlamadan önce bilgisayarınızda veya mobil cihazınızda, sürekli kullandığınız tarayıcıya ek olarak farklı bir tarayıcı (Chrome, Firefox vb.) kurulumu yapınız. Tarayıcıların son sürümlerine güncelleyiniz. Sınav sırasında soruların görüntülenmesi sırasında sorun yaşamanız durumunda tarayıcıyı değiştirmeniz tavsiye edilir.

E-Sınav cevaplama kılavuzuna sonraki sayfalardan erişebilirsiniz.

## E-Sınavlar

UKEY sisteminde hazırlanmış sınavlar dersin menüsünden "E-Sınavlar" adımından görüntülenebilir. Mobil cihazlarda menüye erişmek için ekranın üst köşesinde yer alan ≡ butonunu kullanınız.

| <b>UKEY</b> Uludağ Üniversitesi | ≡                 |                                                                |  |  |
|---------------------------------|-------------------|----------------------------------------------------------------|--|--|
|                                 | The Dersler       | 25AIT101 - ATATÜRK İLKELERİ ve İNKILAP TARİHİ I 🛛 Ders İçeriği |  |  |
| 🝃 Dersin İçeriği                | Dersin Temel Bi   | Dersin Temel Bilgileri                                         |  |  |
| Öğrenciler                      | Ders Adı          | ATATÜRK İLKELERİ ve İNKILAP TARİHİ I                           |  |  |
| 😸 Gruplar                       | Ders Kodu         | 25AIT101                                                       |  |  |
| C Ödevler-Projeler              | Ects              | 0                                                              |  |  |
| E-Sınavlar                      | Akts              | 0                                                              |  |  |
| Ders Materyalleri               | Teori             | 0                                                              |  |  |
| ♀ Forum                         | Uygulama          | 0                                                              |  |  |
| 🖿 Sanal Toplantılar             | Lab               | 0                                                              |  |  |
|                                 | Kredi             | 0                                                              |  |  |
|                                 | Dersin Amacı      |                                                                |  |  |
|                                 | Dersin Kaynakları |                                                                |  |  |
|                                 |                   |                                                                |  |  |
|                                 |                   |                                                                |  |  |

#### Sınav'a Başlama

Her sınav için Başlama-Bitiş Zamanı ve süre tanımlanmıştır. Öğrenci, Başlama Zamanı ile Bitiş Zamanı arasındaki aralıkta herhangi bir zamanda sınavı cevaplamaya başlayabilir. Cevaplama başladıktan sonra süre sayacı geriye doğru çalışmaya başlayacaktır. "Süre" ile belirtilen dakikalar zarfında öğrenci, sınav sorularını cevaplamak zorundadır.

Cevaplama zamanı gelen sınavlar için şekilde görülen "Sınavı Başlat" Sutonu görünür. Bu butona basılarak sınav cevaplamaya geçilir ve sayaç çalışmaya başlar. Bu aşamadan sonra bunu durdurmak ya da iptal edip daha sonra tekrar sınava girmek mümkün değildir.

Sınav öncesinde "Detay" Q butonuna basarak sınav hakkında daha fazla bilgiye erişebilirsiniz. Sınav cevaplama süresinin (Bitiş Zamanı + Süre) tamamlanmasından sonra "İncele" O butonu görünecektir. Bu butona basarak cevaplarınızı inceleyebilirsiniz.

Bu döneme özel klasik sınavlar, test sınavları gibi UKEY üzerinden yapılacaktır. Klasik sınavlarda sınav cevaplamaya sadece soruları görmek için başlanacaktır. Cevap kâğıtları sınav açıklamasında belirtilen e-posta adresine gönderilecektir.

|                    | The Dersler                                                                        | BMB2008 - MOBIL PROGRAMLAMA TI            | EKNİKLERİ E-Sınavlar                           |                                            |                |
|--------------------|------------------------------------------------------------------------------------|-------------------------------------------|------------------------------------------------|--------------------------------------------|----------------|
| 陆 Dersin İçeriği   | E-Sinay cevania                                                                    | ma sirasinda sorun vasamamak icin taravio | sinizi son versivona düncelleviniz. Internet F | xplorer 7 ve önceki versivonlar desteklenm | emektedir Föer |
| S Öğrenciler       | Internet Explorer kullaniyorsaniz "Uyumluluk Modunda" çalışmadığından emin olunuz. |                                           |                                                |                                            |                |
| 📽 Gruplar          |                                                                                    |                                           | Declare Terrer                                 | BW- 7                                      | Olive (alla)   |
| C Ödevler-Projeler |                                                                                    | Adi                                       | Başlama Zamanı                                 | Bitiş Zamanı                               | Sure(ak)       |
| E-Sinavlar         | Q                                                                                  | Final Sinavi                              | 01.06.2020 12:00:00                            | 01.06.2020 13:00:00                        | 30             |
| Ders Materyalleri  | Q 0                                                                                | Klasik Final Sınavım                      | 22.04.2020 01:04:00                            | 23.04.2020 01:04:00                        | 100            |
| Se Forum           | Q 🖸                                                                                | Alıştırma Sınavı                          | 27.04.2020 14:00:00                            | 27.06.2020 14:59:00                        | 30             |
| Sanal Toplantılar  |                                                                                    |                                           |                                                |                                            |                |

#### Cevaplama

Cevaplama sayfasında sorular listelenir. Soruların altında ve üstünde "Sınav'ı Sonlandır" butonu yer almaktadır. Sınav sorularını tek tek cevaplamadan asla "Sınav'ı Sonlandır" butonuna basmayınız. Bu sayfa açıldığı andan itibaren süre işlemeye başlar ve soruların üst kısmından kalan süreyi takip edebilirsiniz.

| C Ödevler-Projeler  Snavlar  Ders Materyalleri | Açıklama            | Bu sınav sadece öğrencilerin<br>gerçekleştirilir bunu test etm<br>İnkılap Tarihi dersi ile bir alal | UKEY sisteminde e-sınav nasıl<br>esi için hazırlanmıştır. Atatürk İlkeleri ve<br>cası yoktur. |                                                        |     |
|------------------------------------------------|---------------------|----------------------------------------------------------------------------------------------------|-----------------------------------------------------------------------------------------------|--------------------------------------------------------|-----|
| Q Forum                                        | Başlangıç Zamanı    | 11.11.2015 08:00                                                                                    |                                                                                               |                                                        |     |
|                                                | Bitiş Zamanı        | 16.11.2015 16:55                                                                                    |                                                                                               |                                                        |     |
|                                                | Süre                | 10                                                                                                  |                                                                                               |                                                        |     |
|                                                | Cevaplama Başlangıç | 12.11.2015 12:14:31                                                                                 |                                                                                               |                                                        |     |
|                                                | Cevaplama Bitiş     |                                                                                                    |                                                                                               |                                                        |     |
|                                                | Sinav'ı Sonlandır   | ınav'ı Sonlandırdığınızda, bir da                                                                   | ha cevaplama imkanınız olmayacaktr. Sınav                                                     | cevaplarınız ekranda göründüğü şekliyle saklanacaktır. | Boş |
|                                                | Soru: 2             |                                                                                                    |                                                                                               |                                                        | Boş |
|                                                | Soru: 3             |                                                                                                    |                                                                                               |                                                        | Boş |
|                                                | Soru: 4             |                                                                                                    |                                                                                               |                                                        | Boş |
|                                                | Sınav'ı Sonlandır   | hav'ı Sonlandırdığınızda, bir da                                                                    | ha cevaplama imkanınız olmayacaktr. Sınav                                                     | cevaplarınız ekranda göründüğü şekliyle saklanacaktır. |     |
|                                                |                     |                                                                                                    |                                                                                               |                                                        |     |

Cevaplamak istediğiniz sorunun üzerine tıkladığınızda soru kökü ve seçenekler karşınıza gelecektir. Bu seçeneklerden doğru olduğunu düşündüğünüz seçeneğin yanındaki daire şeklindeki kutucuğu seçiniz ve hemen sonrasında altta yer alan "Cevabı Kaydet" butonuna basınız.

"Cevabı Kaydet" butonuna bastıktan sonra cevabınızı değiştirmek isterseniz, hemen yanındaki "Temizle" butonuna tıklayarak seçeneği iptal ediniz ve hangi seçeneği seçmek istiyorsanız onu tekrar seçiniz. Bu işlemi yaptıktan sonra yeniden "Cevabı Kaydet" butonuna tıklamayı unutmayınız.

| - ,     |                                                  |                                                                                                    |     |
|---------|--------------------------------------------------|----------------------------------------------------------------------------------------------------|-----|
| Q Forum | Başlangıç Zamanı                                 | 11.11.2015 08:00                                                                                                    |     |
|         | Bitiş Zamanı                                     | 16.11.2015 16:55                                                                                                    |     |
|         | Süre                                             | 10                                                                                                    |     |
|         | Cevaplama Başlangıç                              | 12.11.2015 12:14:31                                                                                                    |     |
|         | Cevaplama Bitiş                                  |                                                                                                    |     |
|         |                                                  |                                                                                                    |     |
|         |                                                  | Kalan süre : 09:09                                                                                                    |     |
|         | Sınav'ı Sonlandır Sı                             | nav'ı Sonlandırdığınızda, bir daha cevaplama imkanınız olmayacaktr. Sınav cevaplarınız ekranda göründüğü şekliyle saklanacaktır. |     |
|         | Soru: 1                                          |                                                                                                    | Boş |
|         | Uludağ hangi ilimizdedir                         |                                                                                                    |     |
|         | Malatya                                          |                                                                                                    |     |
|         | Adana                                            |                                                                                                    |     |
|         | Erzurum                                          |                                                                                                    |     |
|         | Bursa                                            |                                                                                                    |     |
|         | <ul> <li>Mus</li> <li>E Cevabi Kaydet</li> </ul> | Temizle                                                                                                    |     |
|         | Soru: 2                                          |                                                                                                    | Boş |
|         | Soru: 3                                          |                                                                                                    | Boş |
|         | Soru: 4                                          |                                                                                                    | Boş |

Her bir sorunun durumunu belirten ibare soruyu çevreleyen çerçevenin sağ üst köşesinde belirtilmektedir.

Boş: Soru şıkkının temizlendiği ve sorunun boş olarak UKEY sistemine kaydedildiğini belirtir.

Bekliyor: Soru şıkkının seçildiği ancak sorunun cevabın henüz UKEY sistemine kaydedilmediğini belirtir. "Cevabı Kaydet" butonuna tıklamanız gerekmektedir.

Cevaplandı: Soru cevabının başarılı bir şekilde UKEY sistemine kaydedildiğini belirtir.

Cevap Kaydedilemedi: Soru cevabının UKEY sistemine kaydedilmesi sırasında hata olduğunu belirtir. "Cevabı Kaydet" butonuna tekrar tıklamanız gerekmektedir.

Bütün soruları cevapladıktan ve her bir soru için "Cevabı Kaydet" butonuna bastıktan sonra (soruların yan tarafında her birisi için "Cevaplandı" ibaresini gördükten sonra) alt kısımda yer alan "Sınavı Sonlandır" butonuna basarak sınavınızı tamamlayınız.

Herhangi bir sebepten dolayı (bağlantının kopması vb.) sınavdan çıksanız dahi, tekrar giriş yaparak sınava devam edebilirsiniz. Tek tek kaydedildiklerinden dolayı cevaplarınız kaybolmayacaktır. Ancak geçen bu süre zarfında **sınav sayacı çalışmaya devam edecektir**.

|  | Süre                     | 10                              |                                                                                                    |            |
|--|--------------------------|---------------------------------|----------------------------------------------------------------------------------------------------|------------|
|  | Cevaplama Başlangıç      | 12.11.2015 12:14:31             |                                                                                                    |            |
|  | Cevaplama Bitiş          |                                 |                                                                                                    |            |
|  |                          |                                 | Kalan süre : 05:48                                                                                 |            |
|  | Sinav'ı Sonlandır S      | iınav'ı Sonlandırdığınızda, bir | daha cevaplama imkanınız olmayacaktr. Sınav cevaplarınız ekranda göründüğü şekliyle saklanacaktır. |            |
|  | Soru: 1                  |                                 |                                                                                                    | Cevaplandı |
|  | Soru: 2                  |                                 |                                                                                                    | Cevaplandı |
|  | Soru: 3                  |                                 |                                                                                                    | Cevaplandı |
|  | Soru: 4                  |                                 |                                                                                                    | Cevaplandı |
|  | Türkiye'de kaç il bulunn | naktadır?                       |                                                                                                    |            |
|  | 0 69                     |                                 |                                                                                                    |            |
|  | • 81                     |                                 |                                                                                                    |            |
|  | 0 /1                     |                                 |                                                                                                    |            |
|  | 0 79                     |                                 |                                                                                                    |            |
|  | 🖺 Cevabı Kaydet          | Temizle                         |                                                                                                    |            |
|  | Sinav'ı Sonlandır        | in v'ı Sonlandırdığınızda, bir  | daha cevaplama imkanınız olmayacaktr. Sınav cevaplarınız ekranda göründüğü şekliyle saklanacaktır. |            |

Sınavınızı sonlandırdıktan sonra "Sınav cevaplarınız başarı ile kaydedildi" ibaresi ve altta yer alan "Bu sınavı tamamladınız" ibaresinin yer aldığı bir uyarı sayfası karşınıza çıkacaktır. Böylece sınavınızı başarı ile tamamlamış olacaksınız.

# Sayfa **5 / 5**

| :                  | Dersler 25A                                                                | ITI01 - ATATÜRK İLKELERİ ve İNKILAP TARİHİ I E-Sinav Cevaplama                        |  |
|--------------------|----------------------------------------------------------------------------|---------------------------------------------------------------------------------------|--|
| 🕿 Dersin İçeriği   | Sinav cevaplarınız basan ile kavdedildi.                                   |                                                                                       |  |
| Sğrenciler         |                                                                            |                                                                                       |  |
| 📽 Gruplar          | Sinav Bilgileri                                                            |                                                                                       |  |
| Ø Ödevler-Projeler | Adı                                                                        | UKEY Sistemini Tanima Am                                                              |  |
| <> E-Sinavlar      | Açıklama                                                                   | Bu sinau sadece öğrencilerin LIKEY sisteminde e-sinau nasıl                           |  |
| Ders Materyalleri  | gerçekleştirilir bunu test etmesi için hazırlanmıştır. Atatürk İlkeleri ve |                                                                                       |  |
| Q₂ Forum           |                                                                            | İnkilap Tarihi dersi ile bir alakası yoktur.                                          |  |
| Sanal Toplantilar  |                                                                            | 1                                                                                     |  |
|                    | Başlangıç Zamanı                                                           | 11.11.2015 08:00                                                                      |  |
|                    | Bitiş Zamanı                                                               | 16.11.2015 16:55                                                                      |  |
|                    | Süre                                                                       | 10                                                                                    |  |
|                    | Cevaplama Başlangıç                                                        | 12.11.2015 12:14:31                                                                   |  |
|                    | Cevaplama Bitiş                                                            | 12.11.2015 12:19:05                                                                   |  |
|                    |                                                                            |                                                                                       |  |
|                    | B                                                                          | u sınavı tamamladınız. Cevaplarınızı 16.11.2015 17:05:00'den itibaren görebilirsiniz. |  |